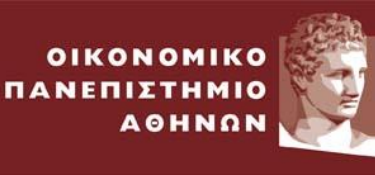

# Οδηγίες Ενεργοποίησης Λογαριασμού Φοιτητή

#### ΠΕΡΙΛΗΨΗ

Στόχος του συγκεκριμένου εγγράφου είναι να περιγράψει τον τρόπο ενεργοποίησης του λογαριασμού των φοιτητών για πρόσβαση στις ακαδημαϊκές υπηρεσίες του ΟΠΑ και στις ομοσπονδιακές υπηρεσίες.

# Περιεχόμενα

| 1 | Στόχο | ος                                                   | 2 |   |
|---|-------|------------------------------------------------------|---|---|
| 2 | Βασιι | κές Πληροφορίες                                      | 2 |   |
| 3 | Οδηγ  | ίες Ενεργοποίησης Λογαριασμού                        | 2 | 2 |
|   | 3.1   | Εισαγωγη:                                            |   | 2 |
|   | 3.2   | Επιλογη Ιδιοτητας:                                   |   | 3 |
|   | 3.3   | Βήμα 1:                                              |   | 4 |
|   | 3.4   | Βήμα 2:                                              |   | 5 |
|   | 3.5   | Βήμα 3:                                              |   | 6 |
|   | 3.6   | Βήμα 4:                                              |   | 7 |
|   | 3.7   | Ολοκλήρωση Εγγραφής                                  |   | 8 |
| 4 | Ανάκ  | τηση Κωδικού                                         | 8 |   |
| 5 | Ηλεκ  | τρονικές Υπηρεσίες (με ενιαίο username και password) | 8 |   |

# 1 Στόχος

Στόχος του συγκεκριμένου εγγράφου είναι να περιγράψει τον τρόπο ενεργοποίησης του λογαριασμού των προπτυχιακών, μεταπτυχιακών και διδακτορικών φοιτητών ώστε να αποκτήσουν πρόσβαση στις ηλεκτρονικές υπηρεσίες του ΟΠΑ καθώς και στις ομοσπονδιακές υπηρεσίες.

# 2 Βασικές Πληροφορίες

Μετά την επίδοση των δικαιολογητικών και την ενεργοποίηση των φοιτητών στο πληροφοριακό σύστημα από τη γραμματεία θα είναι δυνατή η χρήση των ακαδημαϊκών και ομοσπονδιακών υπηρεσιών που περιγράφονται στη συνέχεια (Βλέπε Ενότητα 5. Ηλεκτρονικές Υπηρεσίες).

Οι φοιτητές θα πρέπει να επισκεφθούν την διεύθυνση <u>https://uregister.aueb.gr</u> για να ενεργοποιήσουν τον λογαριασμό τους. <u>Αν δεν ενεργοποιηθεί ο λογαριασμός τότε δεν θα υπάρχει η δυνατότητα πρόσβασης στις ηλεκτρονικές υπηρεσίες</u>. Πριν επισκεφθείτε την διεύθυνση δείτε παρακάτω τα αναλυτικά βήματα ενεργοποίησης.

# 3 Οδηγίες Ενεργοποίησης Λογαριασμού

#### 3.1 Εισαγωγή:

Στην παρακάτω εικόνα φαίνεται η αρχική σελίδα του Uregister (<u>https://uregister.aueb.gr</u>) όπου οι φοιτητές θα πρέπει να επιλέξουν την επιλογή «**Ενεργοποίηση Λογαριασμού Τώρα**»

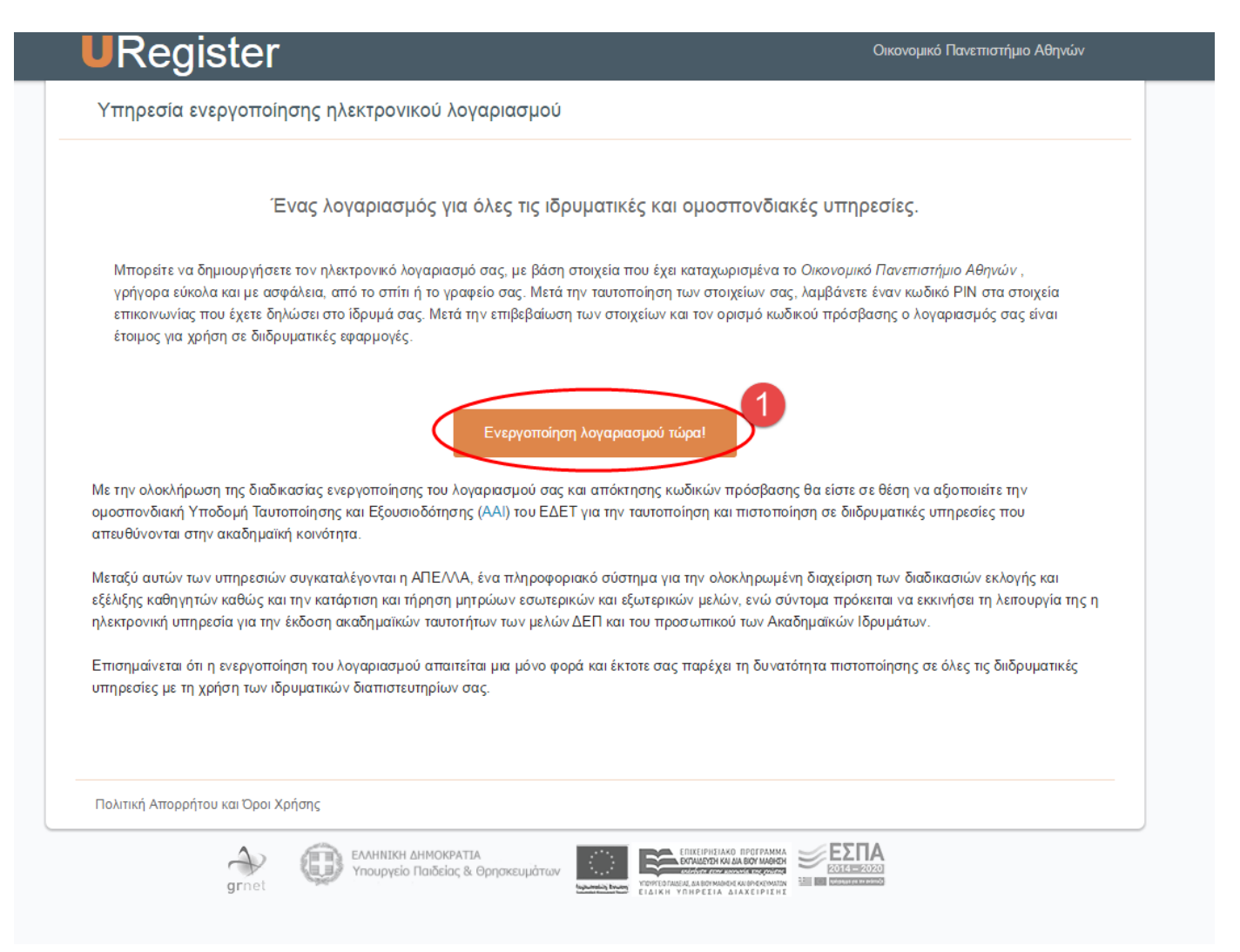

#### 3.2 Επιλογή Ιδιότητας:

Θα πρέπει να επιλεχθεί η επιλογή «Είμαι Φοιτητής».

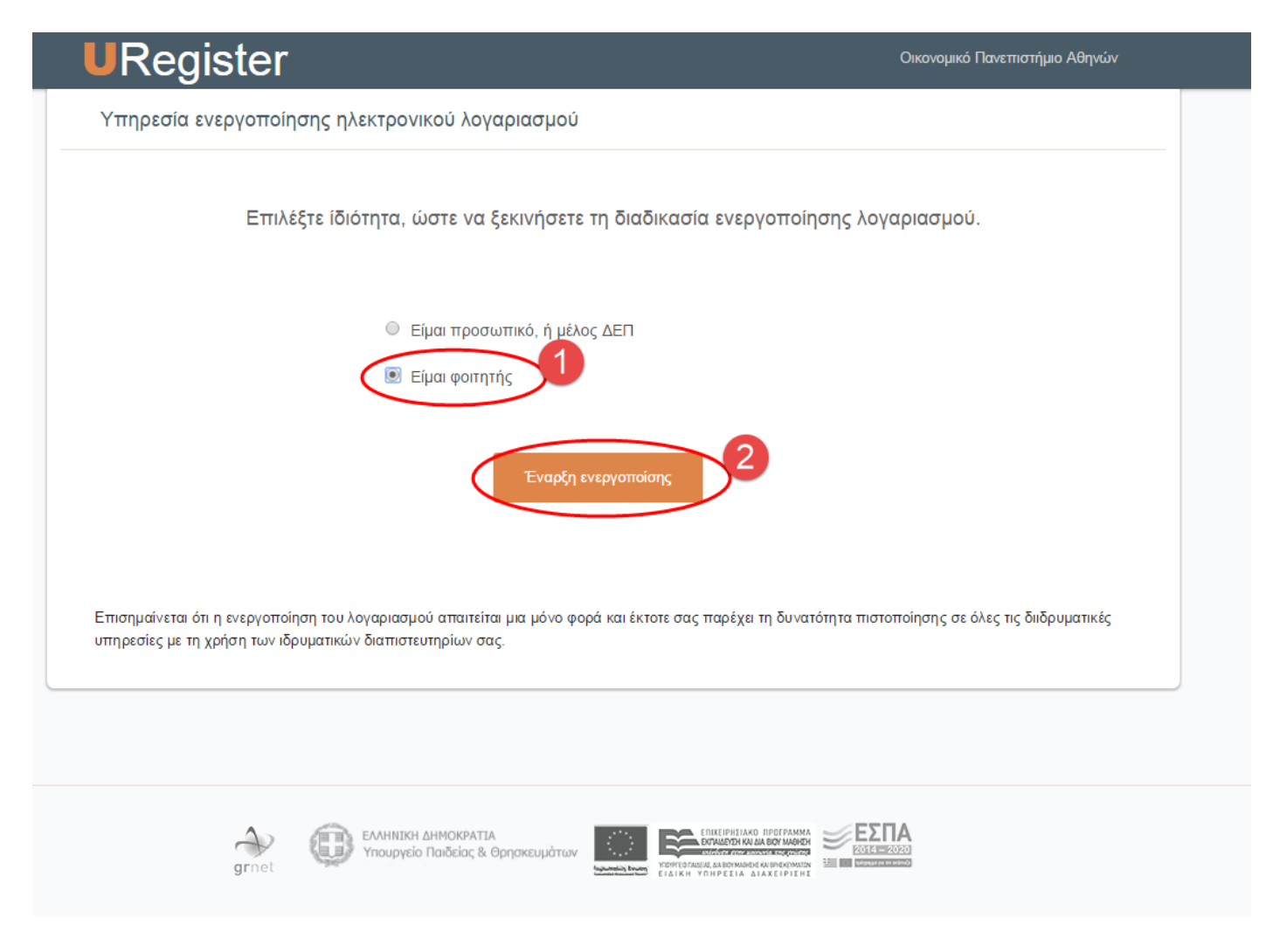

#### 3.3 Βήμα 1:

Στο βήμα αυτό θα πρέπει οι φοιτητές να συμπληρώσουν **τουλάχιστον ένα** από τα απαιτούμενα πεδία (email **ή** κινητό) που είχαν δηλώσει κατά την προεγγραφή τους στο σύστημα του Υπουργείου Παιδείας. Στη συνέχεια θα αποσταλεί ένας κωδικός PIN μιας χρήσης στο κινητό του φοιτητή ή ένας σύνδεσμος στο email.

Σημείωση: Σε περίπτωση που κάποιος από τους φοιτητές δεν έχει δηλώσει **κανένα** από τα δύο αυτά πεδία στο σύστημα του Υπουργείου Παιδείας τότε θα πρέπει να προσέλθει στη γραμματεία του τμήματός του ή του προγράμματος σπουδών του για την ενημέρωση των πεδίων αυτών ώστε να μπορέσει να ολοκληρωθεί η ενεργοποίηση του λογαριασμού τους.

| Ενεργοποίηση λογαριασμού                                                                                                    |                                                                                                    |   |  |  |
|----------------------------------------------------------------------------------------------------|----------------------------------------------------------------------------------------------------|---|--|--|
| <ul> <li>Εισάγετε τα στοιχεία σας προκειμένου να ταυτοποιηθείτε.</li> <li>Παρακαλούμε να έχετε πρόσβαση στην μη ιδρυματική ηλεκτρονική σας διεύθυνση, ή να έχετε κοντά σας το κινητό σας τηλέφωνο, που έχετε δηλώσει στη γραμματεία του ιδρύματος, για την αποστολή του κωδικού ΡΙΝ.</li> <li>Επιλέγοντας Επόμενο θα λάβετε έναν κωδικό ΡΙΝ που μπορεί να χρησιμοποιηθεί μόνο 1 φορά και θα είναι έγκυρος μόνο για 15 λεπτά.</li> <li>Σημειώνεται πως αρκεί να συμπληρώσετε ένα μόνο από τα πεδία κινητό τηλέφωνο - email</li> </ul> | Βήμα 1/4: Εισαγωγή στοιχείων χρήστη          Παρακαλούμε εισάγετε Κινητό ή/και email για να σας         στείλουμε τον κωδικό PIN.         Κινητό:         10ψήφιος αριθμός χωρίς κενά, επιτρέπεται το σύμβολο + στην         αρχή σε περίπτωση τηλεφώνου εξωτερικού         π.χ. nick225@gmail.com         Γισύμενο         * υποχρεωτικά πεδία | 0 |  |  |
| Πολιτική Αποροήτου και Όροι Χρήσος                                                                                                    |                                                                                                    |   |  |  |

### 3.4 Βήμα 2:

Στο βήμα 2 της ενεργοποίησης, θα πρέπει να καταχωρηθεί ο κωδικός μιας χρήσης ο οποίος έρχεται με SMS στο κινητό του φοιτητή. Σε περίπτωση που χρησιμοποιηθεί email τότε θα σταλεί σε αυτό ένας σύνδεσμος ο οποίος θα περνάει στο επόμενο βήμα. ΠΡΟΣΟΧΗ το ΡΙΝ ή ο σύνδεσμος είναι έγκυρα μόνο για 15 λεπτά.

| URegister                                                                                                    | Οικονομικό Πανεπιστήμιο Αθηνών                                                                                                    |
|----------------------------------------------------------------------------------------------------|----------------------------------------------------------------------------------------------------|
| Υπηρεσία ενεργοποίησης ηλεκτρονικού λογαριασμού                                                                                                    |                                                                                                    |
| Ενεργοποίης                                                                                                    | ση λογαριασμού                                                                                                    |
| Παρακαλούμε, εισάγετε τον κωδικό ΡΙΝ που λάβατε στο<br>user@mail.com ΠΡΟΣΟΧΗ: Ο κωδικός αυτός μπορεί να<br>χρησιμοποιηθεί μόνο 1 φορά και είναι έγκυρος μόνο για 15 λεπτά! | Βήμα 2/4: Εισαγωγή κωδικού ΡΙΝ         κωδικός ΡΙΝ:         κωσκές τον κωδικό ΡΙΝ όπως ακριβώς εμφανίζεται στο μήνυμα του έχετε λάβει στο user@mail.com λποστολή νέου κωδικού         το το τολή νέου κωδικού         κωστολή νέου κωδικού         κωστολή νέου κωδικού         κωστολή νέου κωδικού |
| Πολιτική Απορρήτου και Όροι Χρήσης                                                                                                    |                                                                                                    |
| grnet<br>Βοησκευμάτων                                                                                                    |                                                                                                    |

#### 3.5 Βήμα 3:

Στο βήμα αυτό γίνεται η ταυτοποίηση των βασικών στοιχείων των φοιτητών.

Στη συνέχεια, θα πρέπει να αποδεχτεί ο φοιτητής την αποθήκευση του κινητού ή του email ώστε να χρησιμοποιηθεί σε μελλοντική απώλεια του κωδικού πρόσβασης.

**ΠΡΟΣΟΧΗ:** Ο αριθμός ΑΜΚΑ είναι **μοναδικός** για κάθε πολίτη και δεν μπορεί αντί γι' αυτόν να δηλωθεί διαφορετικός (π.χ. κάποιου γονέα). Σε περίπτωση που δεν έχει δηλωθεί ο **σωστός** ΑΜΚΑ στο σύστημα του Υπουργείου, τότε η εγγραφή εδώ δεν είναι δυνατή. Ο φοιτητής θα πρέπει να μάθει ή να επιβεβαιώσει το σωστό ΑΜΚΑ του σε περίπτωση προβλήματος στο site:

#### https://www.amka.gr/AMKAGR/

και κατόπιν να ενημερώσει την γραμματεία του τμήματός του ώστε να το διορθώσει. Μετά την διόρθωση αυτή ο φοιτητής θα μπορεί να κάνει την εγγραφή του εδώ από την επόμενη μέρα.

Στην περίπτωση κατά την οποία στο site που βρίσκει τον ΑΜΚΑ έχει λάθος την ημερομηνία γέννησης, τότε πρέπει ο φοιτητής να επισκεφθεί ένα ΚΕΠ, να κάνει την διόρθωση αυτή και κατόπιν να προχωρήσει στην εγγραφή του εδώ.

| Υπηρεσία ενεργοποίησης ηλεκτρονικού λογαριασμού                                                                                                    |                                                                                                    |  |  |  |  |
|----------------------------------------------------------------------------------------------------|----------------------------------------------------------------------------------------------------|--|--|--|--|
| Ενεργοποίηση                                                                                                    | η λογαριασμού                                                                                                    |  |  |  |  |
| <ul> <li>Βήμα 3/4: Επιβεβαίωση στοιχείων χρήστη</li> <li>Για την ενεργοποίηση του λογαριασμού σας, θα χρησιμοποιηθεί το<br/>όνομα χρήστη USERNAME του σας έχει αποδοθεί από το Ίδριμιά σας</li> </ul>                                                                           |                                                                                                    |  |  |  |  |
| Εφόσον συμφωνείτε με τα στοιχεία που έχουν καταχωριστεί από<br>την διεύθυνση του ιδρύματος, επιλέξτε 'Συμφωνώ' για να προχωρήσετε<br>στην Εγγραφή σας, αλλιώς 'Διαφωνώ' για να ενημερωθείτε σχετικά με<br>τον τρόπο αλλαγής των στοιχείων σας.                                  | Ονομα Επώνυμο (Username)<br>Προπτυχιακός φοιτητής<br>DEPT ΔΟΚΙΜΗ                                                                                                    |  |  |  |  |
| Η χρήση του προσωπικού κινητού τηλεφώνου και της εξωτερικής<br>διεύθυνσης email, θα αξιοποιηθεί για την προστασία της πρόσβασης σε<br>ευαίσθητες εφαρμογές ως πρόσθετο μέσο ταυτοποίησης και για την<br>εύκολη ανάκτηση του κωδικού πρόσβασης σε περίπτωση που τον<br>ξεχάσετε. | ΑΜΚΑ:       33333333 (EU)         ΑΦΜ:       (GR)         Όνομα πατρός:       -         Ημ/νία Γέννησης:       23-08-1977         Φύλο:       Άνδρας         Κινητό:       email (εξωτ.):                                                                      |  |  |  |  |
| 2                                                                                                    | <ul> <li>Συμφωνώ να αποθηκευτεί το κινητό μου από την εφαρμογή, για τη δυνατότητα ανάκτησης κωδικού μέσω SMS.</li> <li>Συμφωνώ να αποθηκευτεί η μη ιδρυματική μου διεύθυνση email από την εφαρμογή, για τη δυνατότητα ανάκτησης κωδικού μέσω email.</li> </ul> |  |  |  |  |
|                                                                                                    | Διαφωνώ                                                                                                    |  |  |  |  |

#### 3.6 Βήμα 4:

Στο τελευταίο βήμα ενεργοποίησης του λογαριασμού θα πρέπει να καταχωρηθεί ο κωδικός πρόσβασης του φοιτητή. Για λόγους ασφάλειας, ο κωδικός θα πρέπει να πληροί συγκεκριμένους κανόνες. Ο φοιτητής μπορεί είτε να επιλέξει κάποιον από τους προτεινόμενους μοναδικούς κωδικούς (**συνίσταται**) είτε να καταχωρήσει τον κωδικό της επιλογής του ο οποίος ακολουθεί τους κανόνες που αναφέρονται στην σελίδα.

ΠΡΟΣΟΧΗ: Εκτός από τον Κωδικό πρόσβασης (password) σημειώστε και το Όνομα χρήστη (username).

Στη συνέχεια θα πρέπει να επιλέξει ότι συμφωνεί με τους όρους χρήσης των ηλεκτρονικών υπηρεσιών και να πατήσει Εγγραφή.

| URegister                                                                                                    | <b>Όνομα Επώνυμο</b> , Οικονομικό Πανεπιστήμιο Αθηνών                                                       |
|----------------------------------------------------------------------------------------------------|----------------------------------------------------------------------------------------------------|
| Υπηρεσία ενεργοποίησης ηλεκτρονικού λογαριασμού                                                               |                                                                                                    |
| Ενεργοποίης                                                                                                   | 5η λογαριασμού                                                                                              |
| Στη σελίδα αυτή μπορείτε να ενεργοποιήσετε το λογαριασμό σας<br>εισάγοντας όνομα χρήστη και κωδικό πρόσβασης. | Βήμα 4/4: Δημιουργία όνομα χρήστη / κωδικού πρόσβασης<br>Ονομα χρήστη (username): s1234567                  |
| Προτεινόμενα passwords:         password1         password 2         password 3                               | Κωδικός πρόσβασης (password)                                                                                |
| Επιλέξτε με click                                                                                             | Κωδικός πρόσβασης (επιβεβαίωση).                                                                            |
|                                                                                                    | Ευμφωνώ με τους Όρους Χρήσης και την Πολιτική<br>Απορρήτου της εφαρμογής.<br>Εγγραφή<br>* υποχρεωτικά πεδία |

### 3.7 Ολοκλήρωση Εγγραφής

Στην παρακάτω εικόνα παρουσιάζεται η τελευταία οθόνη ολοκλήρωσης της ενεργοποίησης του λογαριασμού και της εγγραφής του φοιτητή στις Ακαδημαϊκές Υπηρεσίες του ΟΠΑ και τις Ομοσπονδιακές Υπηρεσίες.

Ο φοιτητής θα είναι σε θέση να έχει πρόσβαση σε όλες τις ηλεκτρονικές υπηρεσίες (βλέπε Ενότητα 5) με το username που αναγράφεται στην οθόνη αυτή και το password που επιλέχθηκε στο **Βήμα 4**.

| Καλωσήλθατε                                                                                                    |                              |              |          |  |
|----------------------------------------------------------------------------------------------------|------------------------------|--------------|----------|--|
| Η εγγραφ<br>χρήστη ε                                                                                                    | <b>νή σας ολο</b><br>1234567 | κληρώθηκε, μ | ιε όνομα |  |
| Με αυτό τον λογαριασμό, έχετε πρόσβαση σε όλες<br>τις συνεργαζόμενες Υπηρεσίες του Ιδρύματός σας<br>και σε όλες τις Ομοσπονδιακές υπηρεσίες.<br>Ομοσπονδιακές Υπηρεσίες: |                              |              |          |  |
|                                                                                                    | efresence                    | (Aleanos     |          |  |
| Ακαδημαϊκή Ταυτότητα                                                                                                    | Δίαυλος                      |              |          |  |

**Σε περίπτωση προβλήματος** μπορείτε να απευθυνθείτε:

- Οι προπτυχιακοί φοιτητές στο τηλέφωνο 2108203221 ή στο edpro@aueb.gr
- <u>Οι μεταπτυχιακοί φοιτητές και οι υποψήφιοι διδάκτορες</u> στο τηλέφωνο 2108203627 ή στο gradedpro@aueb.gr

# 4 Ανάκτηση Κωδικού

Σε περίπτωση που μετά την ενεργοποίηση του λογαριασμού κάποιος φοιτητής θελήσει να αλλάξει το password του, ή το έχει ξεχάσει, υπάρχει η δυνατότητα αλλαγής ή ανάκτησής του από την σελίδα <u>https://mypassword.aueb.gr</u> <u>Σημείωση</u>: Για την ανάκτηση του κωδικού θα πρέπει να χρησιμοποιηθεί **μόνο** το email ή το τηλέφωνο που έχει δηλωθεί στην ενεργοποίηση του λογαριασμού.

# 5 Ηλεκτρονικές Υπηρεσίες (με ενιαίο username και password)

Πληροφορίες και οδηγίες για τις κύριες ηλεκτρονικές υπηρεσίες που παρέχει το Ο.Π.Α. μπορείτε να βρείτε στο <u>https://aueb.gr/help/AUEB-digital-services-students.pdf</u>.

Για οποιαδήποτε βοήθεια χρειαστείτε σε σχέση με τις ηλεκτρονικές υπηρεσίες του ΟΠΑ επικοινωνήστε με την κατάλληλη ομάδα της Διεύθυνσης Μηχανογράφησης σύμφωνα με τον πίνακα που θα βρείτε στο <u>https://www.aueb.gr/el/support</u> - ή, εναλλακτικά, επιλέγοντας **MENOY** και **Υποστήριξη Ψηφιακών Υπηρεσιών** στον κεντρικό ιστότοπο του ΟΠΑ (<u>https://www.aueb.gr</u>).